# Digitale Schulbuchausleihe

#### Schritt für Schritt Anleitung

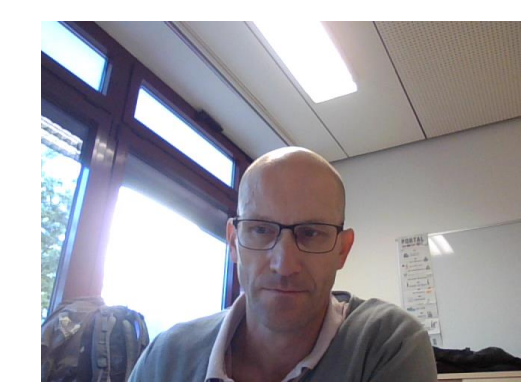

## Erforderliche Unterlagen

- 1. Zugangsdaten Schulcampus (bekommen Sie /Ihr von der Schule)
- 2. Freischaltcode von der Schulbuchausleihe (Abholschein)
- 3. iPad und Lernbegleiter

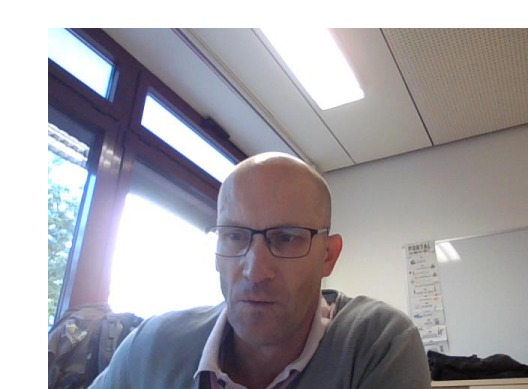

#### Anmeldung mit dem Schul-iPad

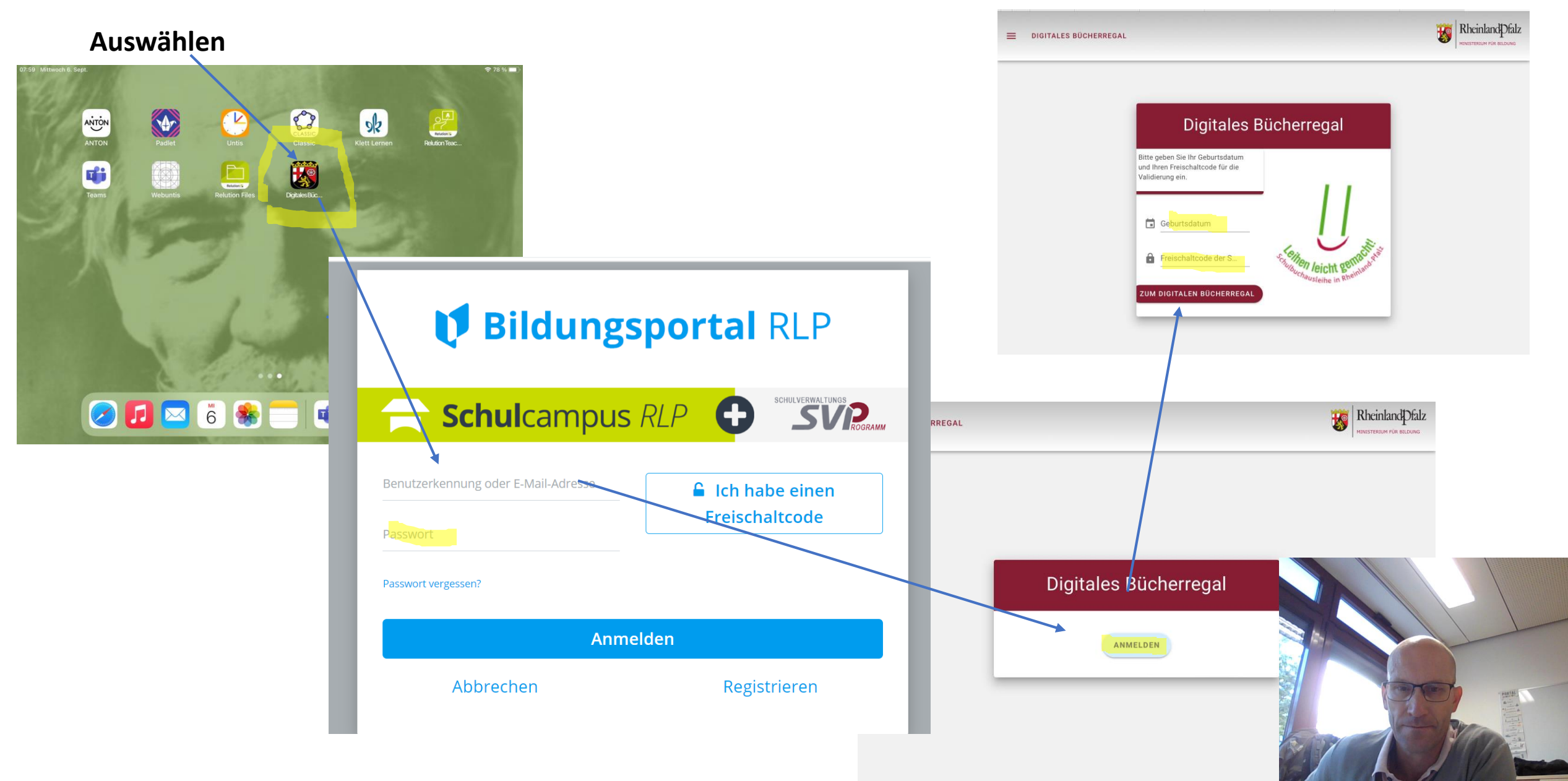

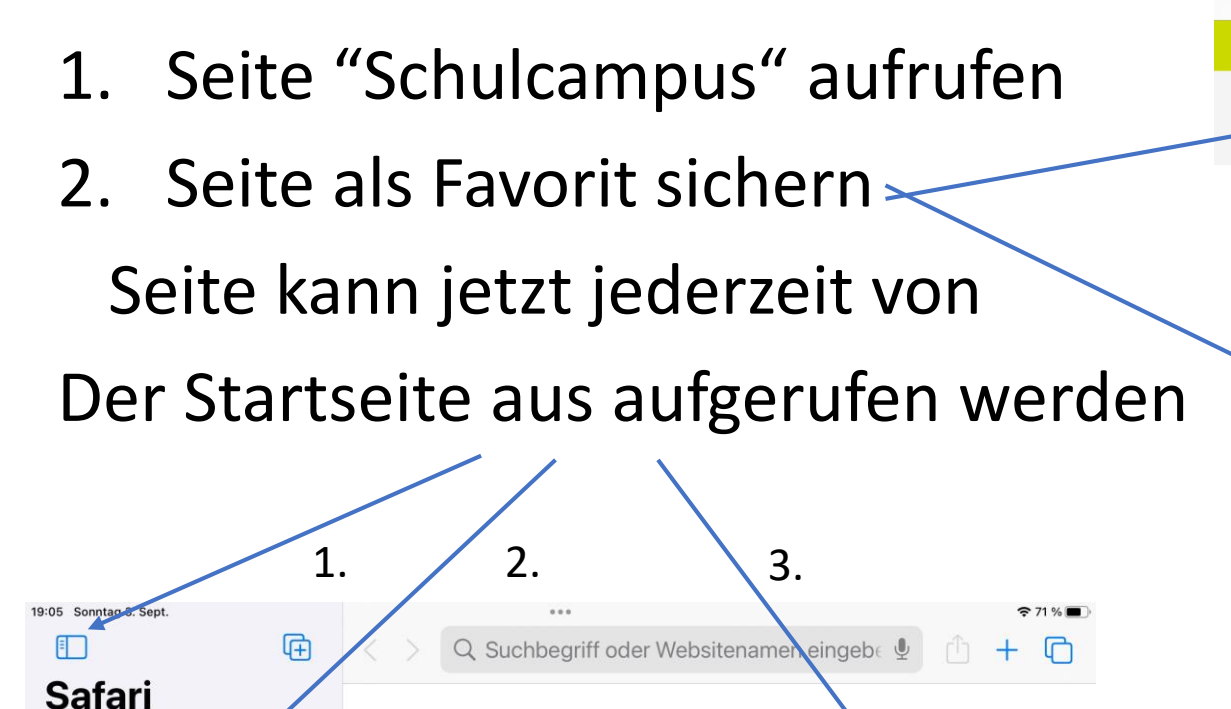

Favoriten

Apple

Bing

Google

Yahoo

Schulcam pusport...

Startseite

🕛 Privat

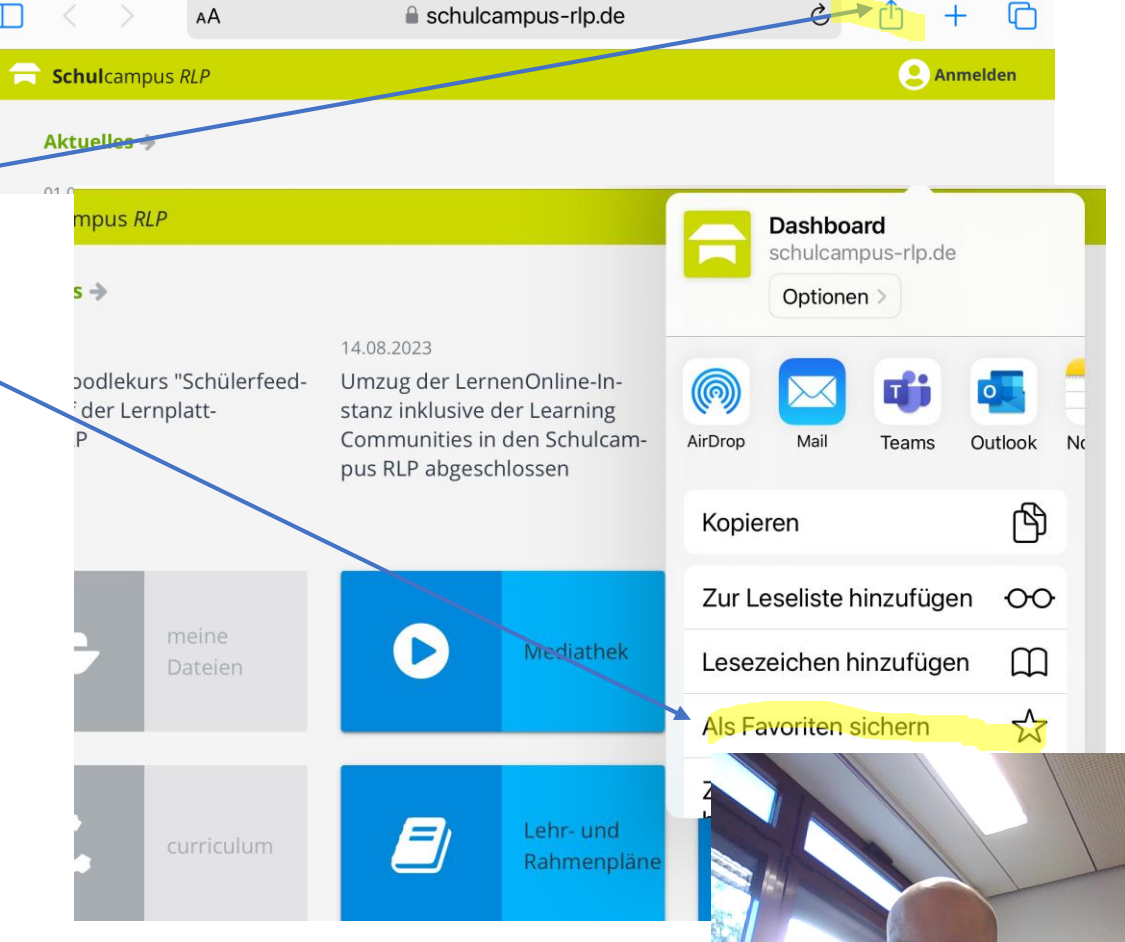

AA A schulcampus-rlp.de C Anmelden 3. Anmelden Aktuelles -1409 2022 1409 2022 09 09 2022

Daten aus dem von der Schule ausgeteiltem Accountbrief verwenden.

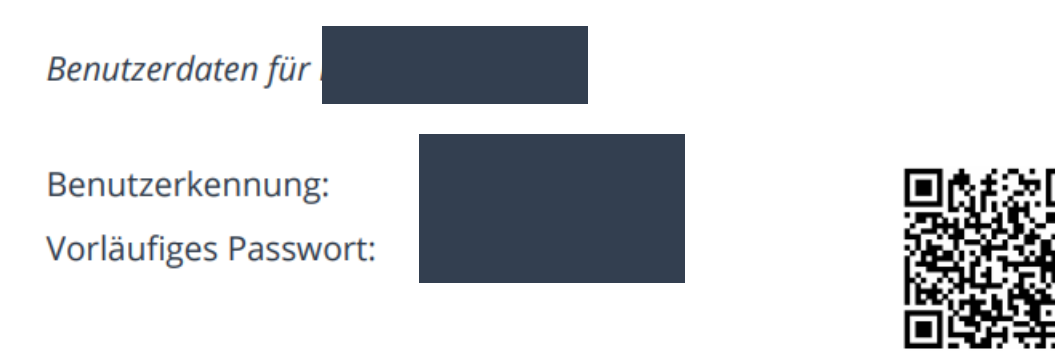

Bitte öffne die Seite https://www.schulcampus-rlp.de.

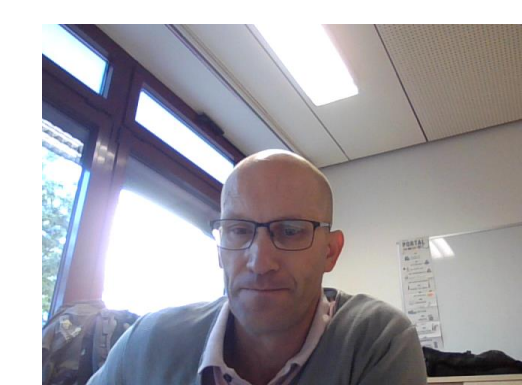

4. Passwort ändern

Achtung: Die Seite verlangt jetzt die Änderung des Passworts! Bitte erst! Im Lernbegleiter notieren und dann im System eingeben!

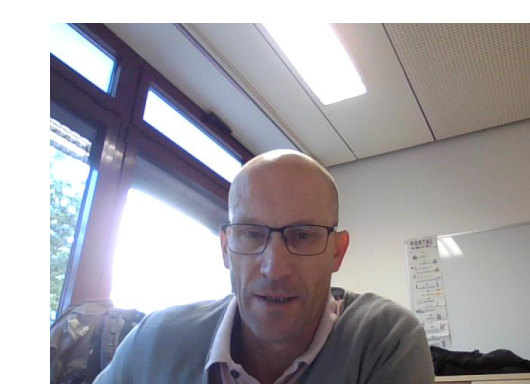

 AA

 secure3.bildung-rp.de
 image: the secure3.bildung-rp.de
 image: the secure3.bildung-rp.de
 image: the secure3.bildung-rp.de
 image: the secure3.bildung-rp.de
 image: the secure3.bildung-rp.de
 image: the secure3.bildung-rp.de
 image: the secure3.bildung-rp.de
 image: the secure3.bildung-rp.de
 image: the secure3.bildung-rp.de
 image: the secure3.bildung-rp.de
 image: the secure3.bildung-rp.de
 image: the secure3.bildung-rp.de
 image: the secure3.bildung-rp.de
 image: the secure3.bildung-rp.de
 image: the secure3.bildung-rp.de
 image: the secure3.bildung-rp.de
 image: the secure3.bildung-rp.de
 image: the secure3.bildung-rp.de
 image: the secure3.bildung-rp.de
 image: the secure3.bildung-rp.de
 image: the secure3.bildung-rp.de
 image: the secure3.bildung-rp.de
 image: the secure3.bildung-rp.de
 image: the secure3.bildung-rp.de
 image: the secure3.bildung-rp.de
 image: the secure3.bildung-rp.de
 image: the secure3.bildung-rp.de
 image: the secure3.bildung-rp.de
 image: the secure3.bildung-rp.de
 image: the secure3.bildung-rp.de
 image: the secure3.bildung-rp.de
 image: the secure3.bildung-rp.de
 image: the secure3.bildung-rp.de
 image: the secure3.bildung-rp.de
 image: the secure3.bildung-rp.de
 image: the secure3.bildung-rp.de

#### 5. Digitales Bücherregal anklicken

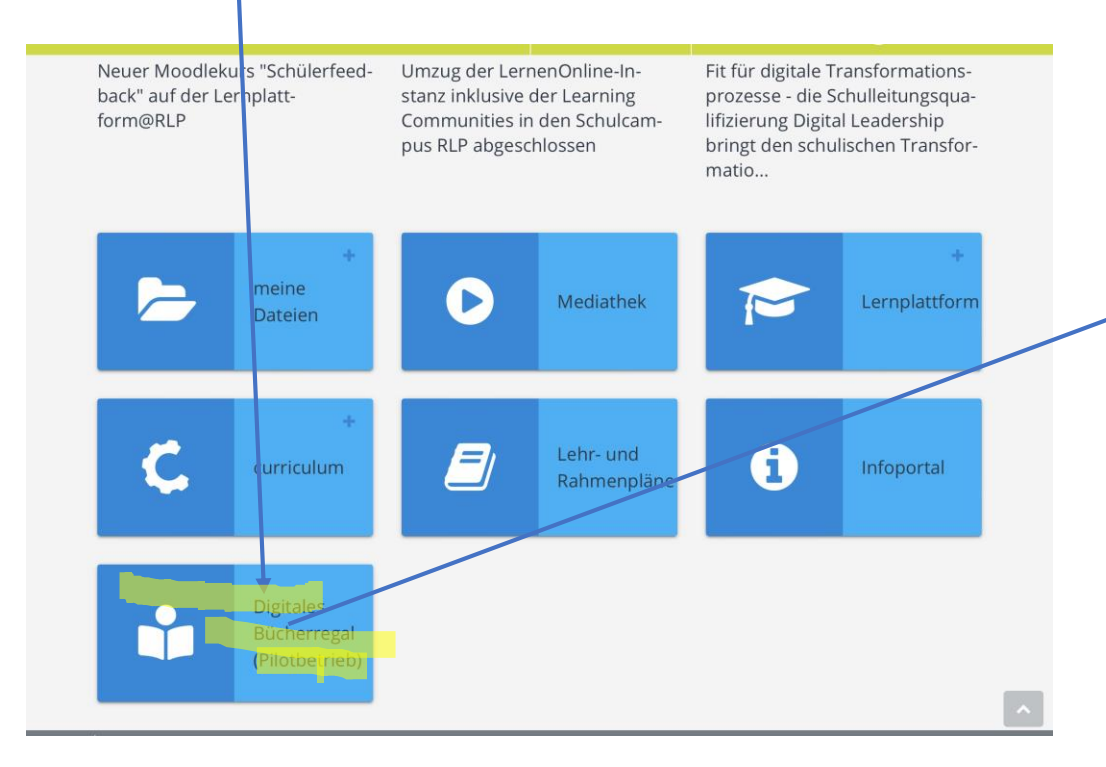

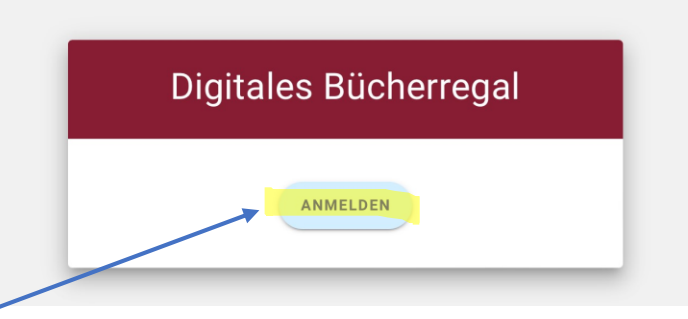

Jetzt wird der Freischaltcode aus dem Elternportal / Schulbuchausleihe rlp **oder** der von der Schule ausgeteilte **Abholschein** benötigt

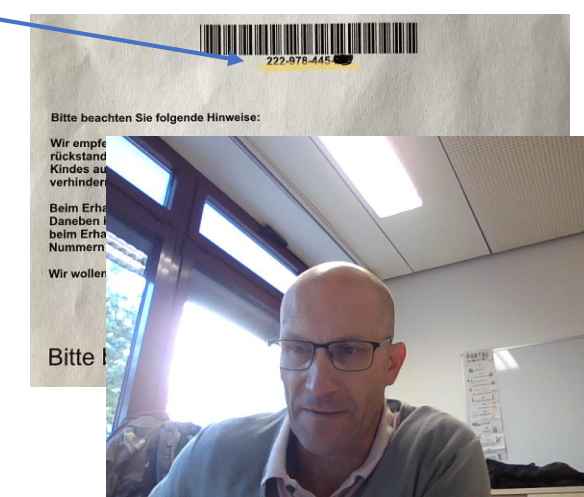

6. Code eingeben

Die hinterlegten Schulbücher erscheinen und werden in den folgenden Tagen freigeschaltet.

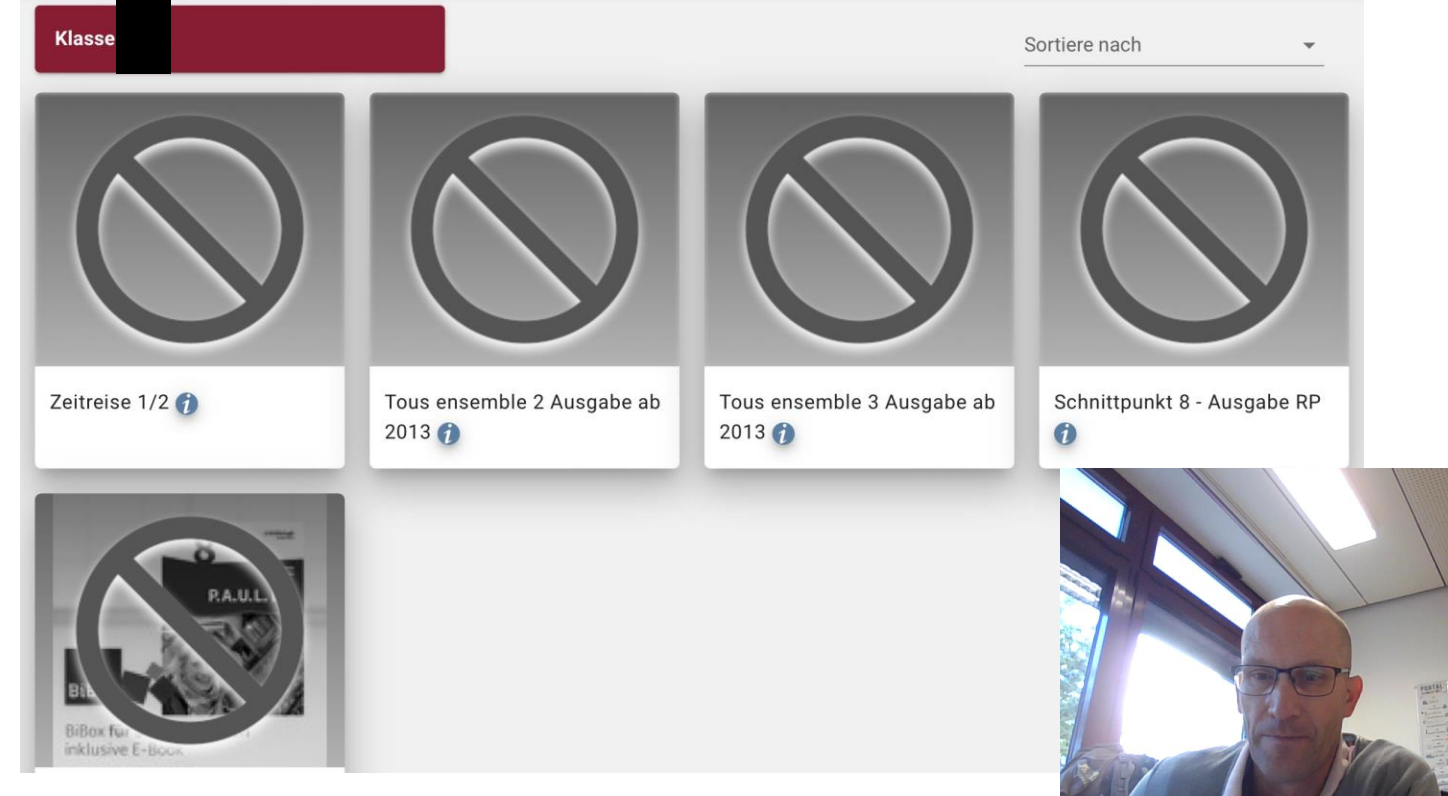